## SIEMENS

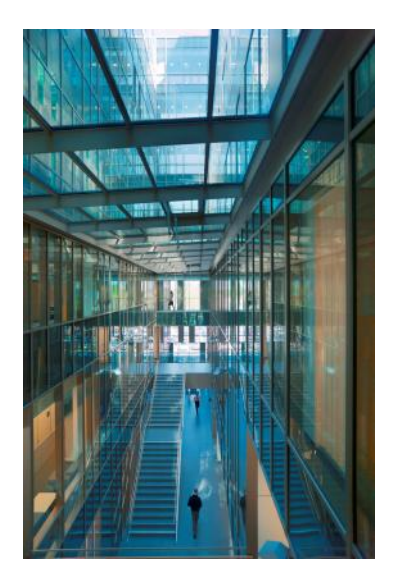

## Access Control SiPass integrated MP2.65

Installation

Addendum

MP2.65 SP4

**Building Technologies** 

## Copyright

Technical specifications and availability subject to change without notice.

We reserve all rights in this document and in the subject thereof. By acceptance of the document the recipient acknowledges these rights and undertakes not to publish the document nor the subject thereof in full or in part, nor to make them available to any third party without our prior express written authorization, nor to use it for any purpose other than for which it was delivered to him.

Edition: 25.07.2016

Document ID: A-100082-1

© Siemens Switzerland Ltd, 2016

## 1 Troubleshooting

The following troubleshooting table may help you to overcome errors during the installation of SiPass integrated or its associated peripheral devices.

| Error                                                                                    | Solution                                                                                                    |
|------------------------------------------------------------------------------------------|----------------------------------------------------------------------------------------------------|
| Unable to Open printer<br>dialogue.                                                      | Ensure that a printer has been configured in the <b>Print Setup</b> option under the SiPass integrated <b>File</b> Menu system.                                                                    |
|                                                                                          | If this does not rectify the problem and does not allow the local client to<br>be used, simply set the printer as a local printer and then return it to the<br>network printer option.             |
| Reader Name not verified.                                                                | When configuring readers in SiPass integrated and assigning the reader with an "Image Verification" mode of operation, the following symbols cannot be used in the name of that reader:<br>/\:?*<> |
| Smart Card reader not<br>recognized during<br>installation. (Error<br>Message displayed) | When installing a smart card reader that is not recognized, an error message will be displayed, stating that the reader cannot be selected, or is not available or not installed.                  |
| message usplayeu)                                                                        | To rectify the situation, uninstall the drivers and re-install them again.                                                                                                    |
| SiPass integrated<br>language different from the<br>Operating system locale              | To prevent issues while installing SiPass integrated in a language different from the locale of Operating System of your computer, the following steps must be performed:                          |
|                                                                                          | • Browse to the SiPass integrated installation root directory on SiPass integrated Client and Server, and open the Configuration File:                                                             |
|                                                                                          | <ul> <li>SiPass.exe.config (SiPass Client)</li> </ul>                                                                                                    |
|                                                                                          | <ul> <li>AscoSrvr.exe.config (SiPass Server)</li> </ul>                                                                                                    |
|                                                                                          | <ul> <li>Go to the setting <add key="UseInstalledLanguage" value="true"></add></li> </ul>                                                                                                    |
|                                                                                          | <ul> <li>Modify the value for this setting to "false"</li> </ul>                                                                                                    |

Issued by Siemens Switzerland Ltd Building Technologies Division International Headquarters Gubelstrasse 22 CH-6301 Zug +41 41-724 24 24 www.siemens.com/buildingtechnologies

© Siemens Switzerland Ltd, 2016 Technical specifications and availability subject to change without notice.